## ■MP2100/MP3100ドライババージョン確認方法

①[コントロールパネル]-[デバイスマネージャ]を開くきます。

②デバイスマネージャ画面の中から、メモリテクノロジデバイスを開き インストールされているMP2100/MP3100ドライバ箇所で、マウスを右クリックし、[プロパティ]をクリックします。

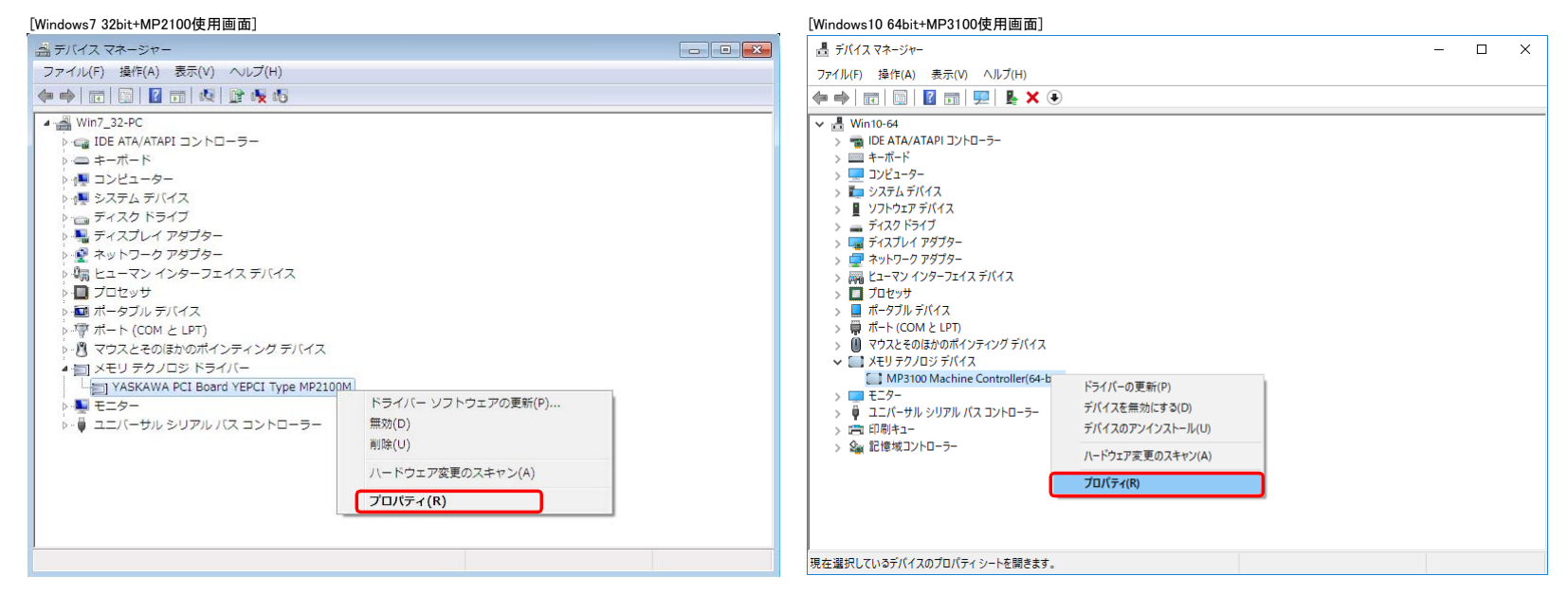

## ③[ブロパティ]クリック後に表示されたプロパティダイアログの中の[ドライパ]タブを選択します。 表示された[ドライパ]タブ内に表示された"バージョン"が、"3.0.6.0"の場合に該当します。

| [Windows7 32bit+MP2100使用画面]                                                                                                    | [Windows10 64bit+MP3100使用画面]                                                                                                    |
|----------------------------------------------------------------------------------------------------|----------------------------------------------------------------------------------------------------|
| MP2100M/MP2101M/MP2101TM Machine Controller(32-bit)のプロパティ 💽                                                                                                    | MP3100 Machine Controller(64-bit)のプロパティ X                                                                                                    |
| MP2100M/MP2101TM Machine Controller(32-bit)のプロパティ<br>全般 ドライバー 詳細 リソース<br>MP2100M/MP2101M/MP2101TM Machine Controller(32-bit)<br>プロバイダー: YASKAWA Electric Corporation<br>日付: 2019/12/05<br>パージョン 30.6.0 ドライバ・バージョ<br>デジタル署名者: デジタル署名名れていません<br>ドライバーの詳細の ドライバー ファイルの詳細を表示します。 | MP3100 Machine Controller(64-bit)のノロ(アイ<br>全般 ドライパー 詳細 イベント リソース<br>MP3100 Machine Controller(64-bit)<br>プロパイダー: YASKAWA Electric Corporation<br>目付: 2019/12/05<br>パージョン: 3.0.6.0 ドライパ・パージョン<br>デジタル署名者: Microsoft Windows Hardware Compatibility               |
| <ul> <li>ドライバーの更新(P)このデバイスのドライバー ソフトウェアを更新します。</li> <li>ドライバーの更新(金)ごバイスが動作しない場合、以前に<br/>インストールしたドライバーに戻します。</li> <li>無効(D) 違択したデバイスを無効にします。</li> <li>育政家(U) ドライバーをアンインストールします(上級者用)。</li> </ul>                                                                              | ドライパーの評価(I)       インストールされているドライパー ファイルの評価を表示します。         ドライパーの更新(P)       このデパイスのドライパーを更新します。         ドライパーを元に戻す(R)       ドライパーの更新後にデパイズが動作しない場合、以前に<br>インストールとたドライパーに戻します。         デパイスを無効にする(D)       デパイスを無効にします。         デパイスを無効にする(D)       デパイスを無効にします。 |
|                                                                                                    | OK         キャンセル                                                                                                    |

④③で確認したドライババージョンが、Ver3.0.6.0の場合、ドライバのダウングレード手順で、ドライババージョンを変更してください。

以上